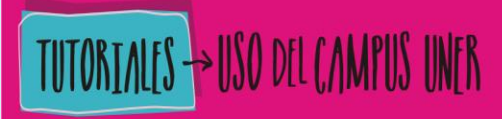

Sector Universidad Nacional de Entre Ríos

## TRABAJAR CON UNA ETIQUETA

CampusU.N.E.R. Educación a Distancia -Usted no se ha identificado. (Entrar) **Campus Virtual UNER** Universidad Nacional de Entre Ríos - < Navegación Oferta a distancia Página Principal Acerca del Campus P Contactos Novedades Preguntas Frecuentes Cursos Tutoriales y preguntas frecuentes para estudiantes **Tutoriales y** preguntas frecuentes para docentes

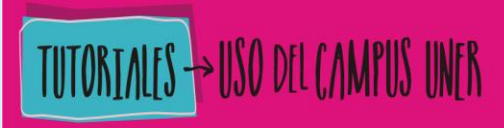

Section 2 Contraction Contraction Contract

## 1. "Activar la edición" dentro del aula.

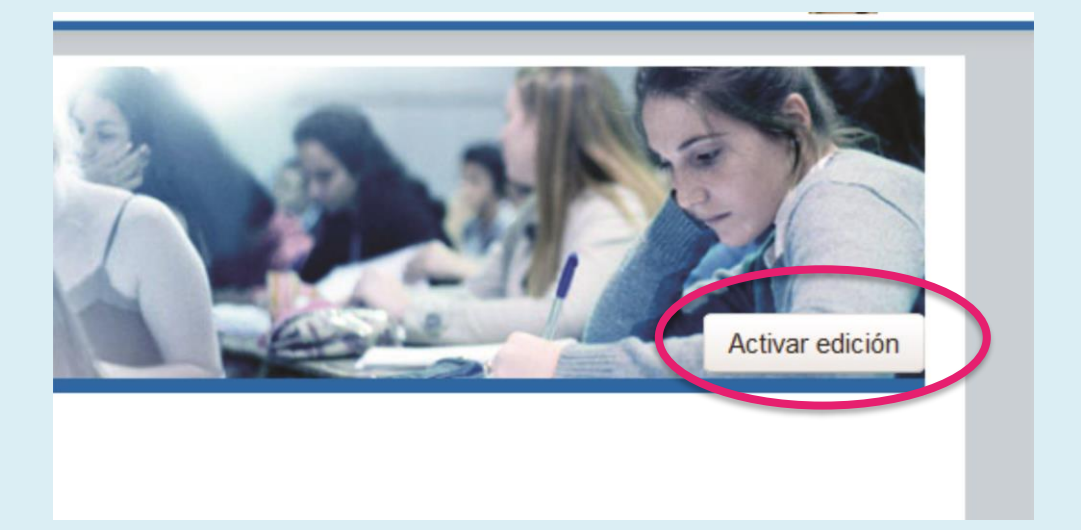

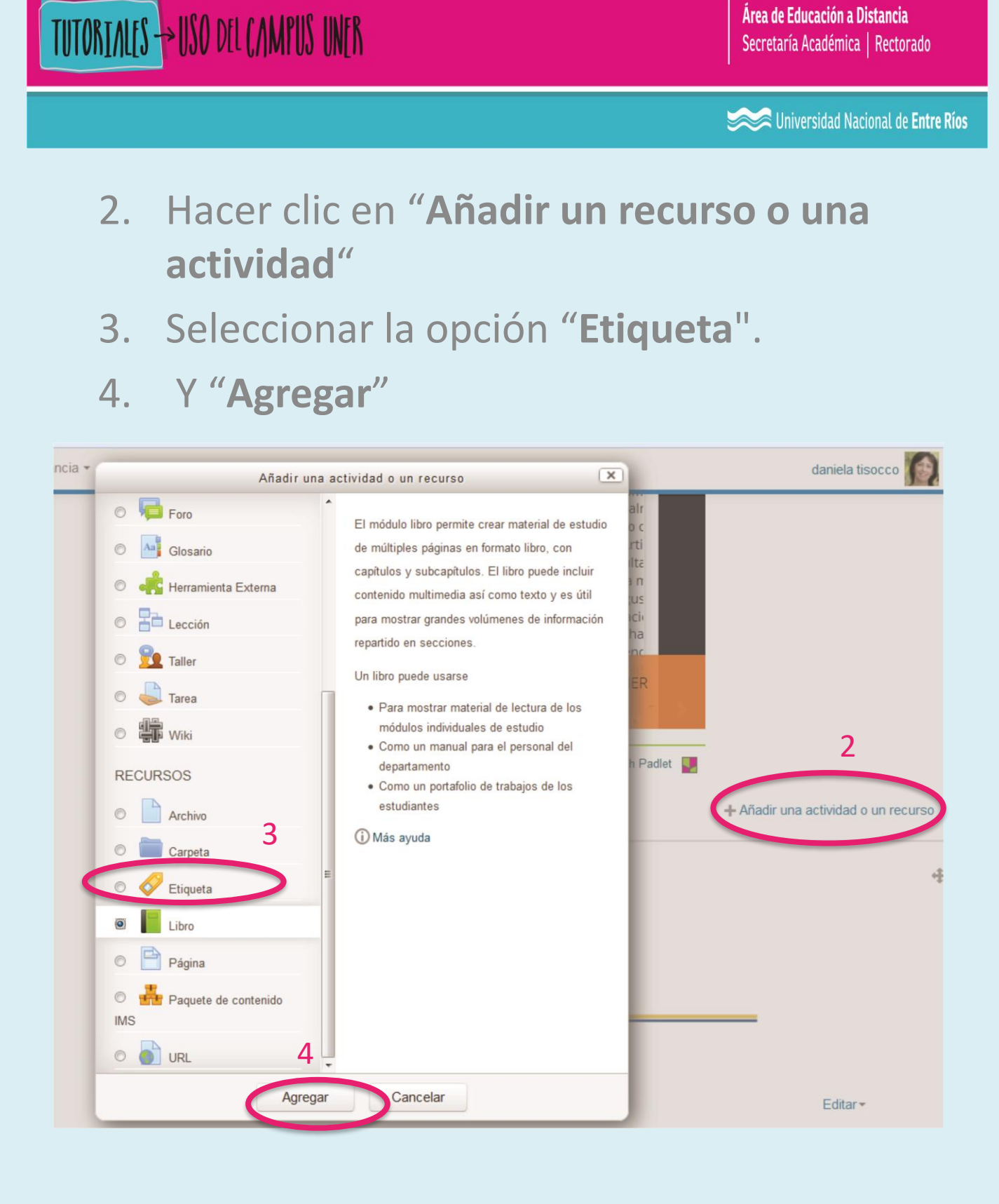

| TOTATIVITY 12020 ALC'UNIOS ONTU                                                                                                    | Secretaria Académica   Rectorado                                                                                                    |
|----------------------------------------------------------------------------------------------------|----------------------------------------------------------------------------------------------------|
|                                                                                                    | Section 2 Construction Construction Construc |
|                                                                                                    |                                                                                                    |
| net Agregando Etiqueta 💿                                                                                                    |                                                                                                    |
| ✓General 5                                                                                                    | Expandir todo                                                                                                    |
| Texto de la etique a Parafo B I = = 8 22 4<br>U S X <sub>2</sub> X <sup>2</sup> = = = A<br>Fuente Tamaño C I S E S T <sub>X</sub> E<br>B |                                                                                                    |
| Ajustes comunes del módulo                                                                                                    |                                                                                                    |
| Restricciones de acceso                                                                                                    |                                                                                                    |
| Guardar cambios y regresar al curso Cancelar                                                                                             |                                                                                                    |

- 5. Hacer clic para desplegar todas las opciones de la "Barra de herramientas".
- 6. Completar con el texto, imagen, hipervínculo, video, u otro recurso deseado.
- 7. Guardar cambios.

THATALES NICO DELCALIPHE INTER

Área de Educación a Distancia

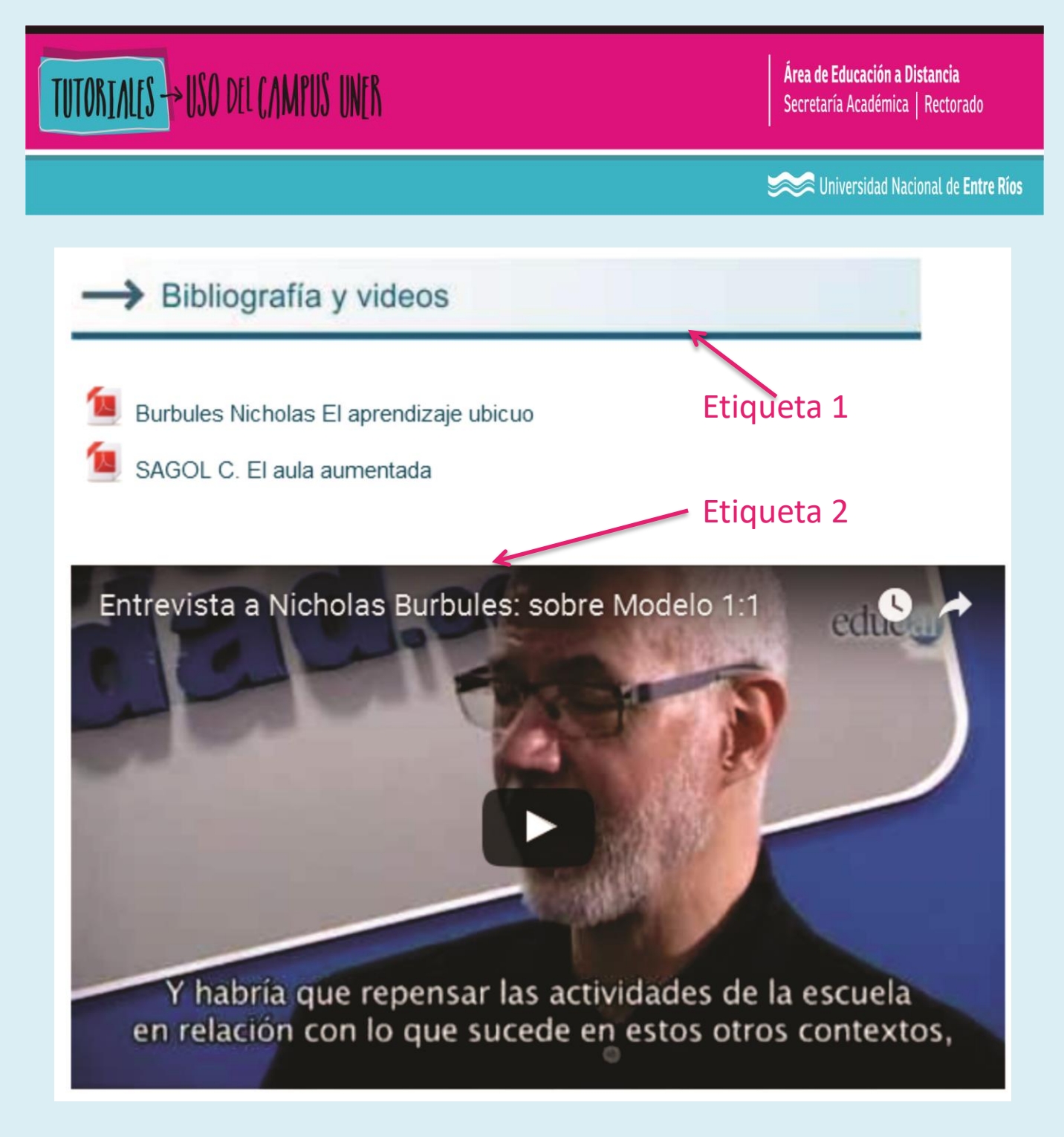

Las etiquetas podrán visualizarse en la columna central del aula.

Series Universidad Nacional de Entre Ríos

## CONTACTO

Más Tutoriales y respuestas a Preguntas Frecuentes: <u>www.ead.uner.edu.ar</u>

Por problemas técnicos: ayudacampus@uner.edu.ar

## Datos de contacto:

Área Educación a Distancia - Secretaría Académica – Rectorado – UNER

E-mail: virtual@uner.edu.ar / Facebook: https://www.facebook.com/unervirtual

Teléfonos: (03442) 421557 / Horarios: Lunes a viernes de 7 a 18 hs.